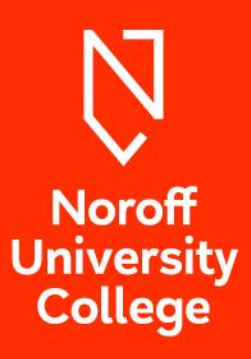

# STUDENTWEB GUIDE

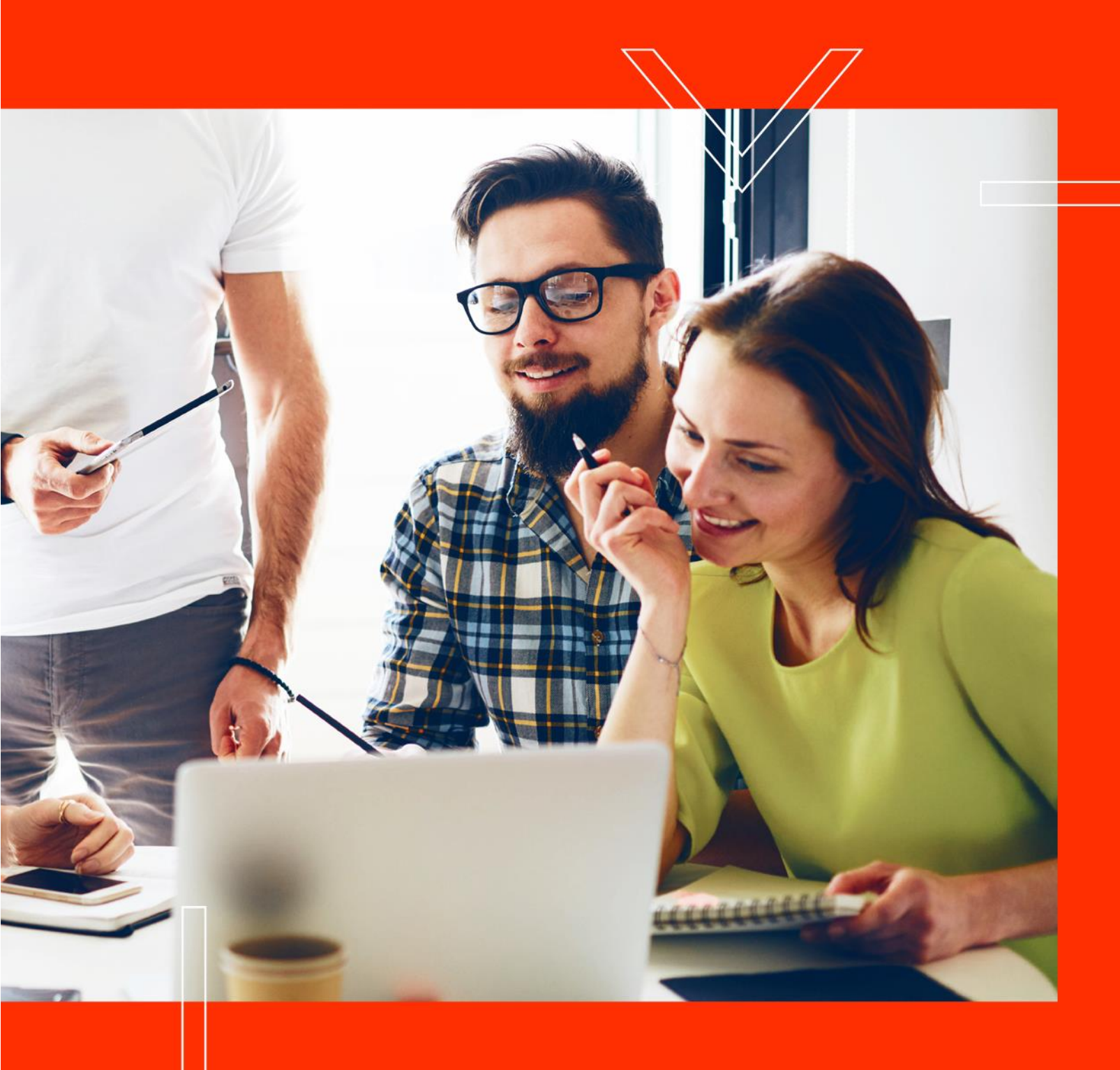

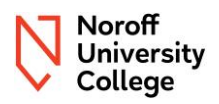

## 1 Innholdsfortegnelse

| 2 | 0    | versikt                                         |
|---|------|-------------------------------------------------|
| 3 | Fo   | prsiden 4                                       |
| 4 | St   | udier5                                          |
|   | 4.1  | Utdanningsplan                                  |
|   | 4.2  | Status og oversikt                              |
|   | 4.3  | Rettigheter og plikter                          |
| 5 | AI   | xtive emner                                     |
| 6 | Re   | esultater                                       |
|   | 6.1  | Vurderingsuttrykk                               |
|   | 6.2  | Obligatorisk aktivitet godkjent/ikke godkjent10 |
|   | 6.3  | Karakter A-F                                    |
|   | 6.4  | Ikke møtt 11                                    |
|   | 6.5  | Legeerklæring/gyldig fravær                     |
|   | 6.6  | Annullert                                       |
|   | 6.7  | Beregning av karakterer                         |
|   | 6.8  | Konteeksamen/kontinuasjonseksamen15             |
|   | 6.9  | Utsatt eksamen                                  |
|   | 6.10 | Gjentak av eksamen/karakterforbedring15         |
| 7 | Be   | egrunnelse og klager                            |

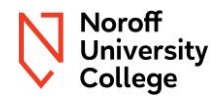

## 2 Oversikt

Dette dokumentet gir en oversikt over <u>Studentweb</u> for å hjelpe deg med å forstå hvordan du kan bruke det til å svare på mange av dine faglige progresjonsspørsmål.

Studentweb er en webapplikasjon som gir deg som student tilgang til å se din utdanningshistorikk i tilsvarende detalj som den informasjonen Noroff Høyskole har til rådighet; inkludert din individuelle utdanningsplan.

Har du spørsmål om Studentweb, ta kontakt med studieadministrasjonen via <u>Support Portalen</u> (vi ønsker at du logger deg inn med din studentkonto slik at vi kan gi deg en tilbakemelding).

#### Obs

Du må registrere deg hvert semester (semesterregistrering), innen fristen (15. september for høstsemesteret, 15. februar for vårsemesteret); dette inkluderer oppmelding til undervisning og eksamen for alle emnene du skal ta det semesteret (egen veiledning er tilgjengelig <u>her</u>). Eksamensresultater publiseres i Studentweb innen 3 uker etter eksamensdato.

#### Obs

I tilfeller der bestemmelsene i NUC sitt regelverk er i konflikt med eller avviker fra retningslinjene i dette dokumentet, har bestemmelsene i det offisielle regelverket presedens. Ved tvil om forståelse av innholdet i dette dokumentet, gjelder den norske versjonen fremfor den engelske versjonen.

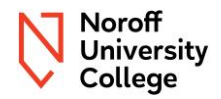

## 3 Forsiden

Forsiden i Studentweb gir en oversikt over informasjon, herunder:

- emnene du studerer;
- tidspunktene for eksamener hvis dette ikke er oppgitt, vennligst se Moodle-siden for emnet;
- om du er semesterregistrert
- semesteravgiftsstatus denne vil bli vist som betalt, dette kreves fastsatt for de som mottar støtte fra Lånekassen. Dette bekrefter ikke at du har betalt; Informasjon om fakturaen eller betalingen din finner du på <u>Mypage</u>,

En semesteravgift er vanligvis en avgift til en tilknyttet studentsamskipnad, ofte brukt på offentlige skoler. Mange studenter får støtte fra Lånekassen og trenger denne støtten før de kan betale fakturaen som sendes ut i begynnelsen av hvert semester. Ved å sette semesteravgiften som betalt kan denne støtten mottas når øvrige kriterier er oppfylt.

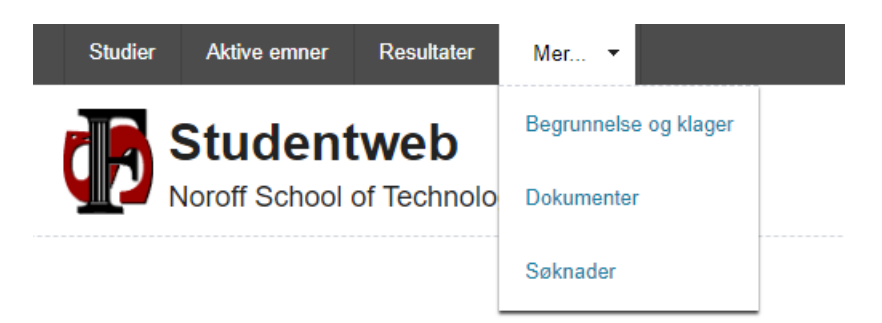

| Kommende he | ndelser (1)                                                                                                    |
|-------------|----------------------------------------------------------------------------------------------------|
| Dato        | Emne                                                                                                    |
| 03.05.2024  | UC2NSE10<br>Network Security. Obligatorisk aktivitet<br>Vil du vite mer om UC2NSE10, gå til siden Aktive emner |

| Meldii | nger (2)                                               |
|--------|--------------------------------------------------------|
| i      | INFO<br>Du er registrert for terminen Vår 2024         |
| i      | INFO<br>Semesteravgift er betalt for terminen Vår 2024 |

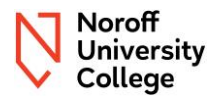

## 4 Studier

I menyen "**Studier**" finner du en oversikt over studieprogrammene du er tilknyttet ved Noroff Høyskole. Selv om du kan ha ett eller flere studieprogram, gjelder følgende informasjon; for å få tilgang til detaljene må du velge "**Vis utdanningsplan**" mot studieprogrammet du ønsker å utforske.

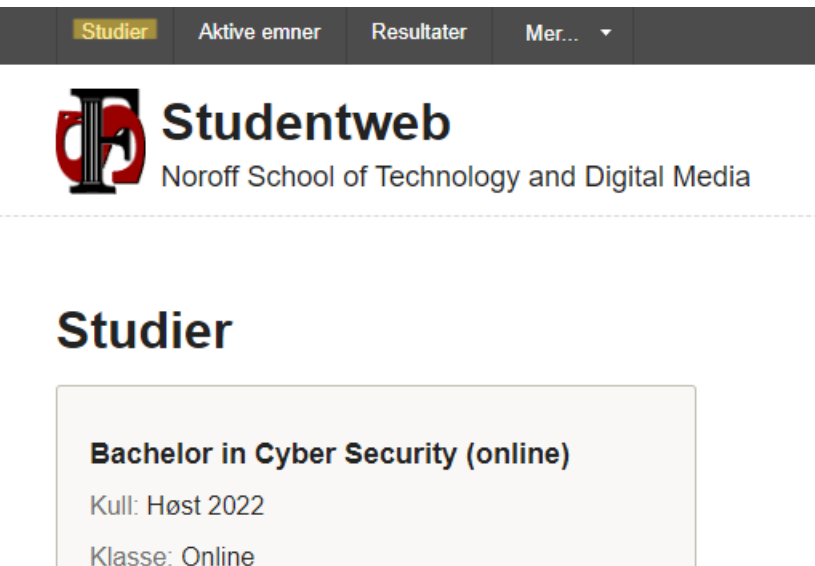

Bachelor in Cyber Security (online) Kull: Høst 2022 Klasse: Online Status: Aktiv Studierettsperiode: 15.08.2022 -

### 4.1 Utdanningsplan

Etter å ha klikket på "**Vis utdanningsplan**", blir du tatt til den første av to faner - "**Utdanningsplan**". Du vil nå se utdanningsplanen din, dette er hva du forventes å studere (eller har studert) og i hvilket semester. Det er viktig at dersom du ser noe som ikke ser ut til å være riktig, eller du har spørsmål, at du tar kontakt med studieadministrasjonen via <u>Support Portalen</u> (vi ønsker at du logger deg inn med din studentkonto slik at vi kan gi deg tilbakemelding).

#### Obs

Oversikten må ses i sammenheng med fanen "**Status og oversikt**", da denne vil gi ytterligere detaljert informasjon.

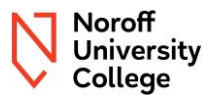

#### Bachelor in Cyber Security (online)

| Utdanningsplan Status og oversikt   |         |
|-------------------------------------|---------|
| Utdanningsplan                      |         |
| Semester                            |         |
| Skjul tidligere semestre<br>Ja  Nei |         |
| > 2023 HØST                         | 35 stp. |
| > 2024 VÅR                          | 25 stp. |
| > 2024 HØST                         | 30 stp. |
| > 2025 VÅR                          | 30 stp. |
| > 2025 HØST                         | 40 stp. |
| > 2026 VÅR                          | 5 stp.  |

### 4.2 Status og oversikt

Fanen "Status og oversikt" gir en oversikt over emnene du skal ta per studieår, samt din offisielle progresjon mot emner som allerede er tatt.

#### Obs

Hvis du tar et studieprogram som inkluderer valgemner, vil du kunne se at planlagte studiepoeng og nødvendige studiepoeng ikke er like. I <u>studiekatalogen</u> finner du en oversikt over utdanningsplanen som gjelder for ditt studieprogram for ditt årskull.

#### Bachelor in Cyber Security (online)

| tdanningsplan        | Status og ove        | ersikt                       |              |          |                  |                   |        |
|----------------------|----------------------|------------------------------|--------------|----------|------------------|-------------------|--------|
| Status or            | oversikt             |                              |              |          |                  |                   |        |
| otatas og            | ovorsniti            |                              |              |          |                  |                   |        |
| V A Bachelor         | in Cyber Security    | (online) (165/180)           |              |          |                  |                   |        |
| KRAV:<br>PLANLAGT:   | 180 stp.<br>165 stp. |                              |              |          |                  |                   |        |
| STATUS 🗛 🛛           | tdanningsplanen      | er ikke komplett ennå        |              |          |                  |                   |        |
| > Obligatoris        | ke emner i år 1 (6   | 60/60)                       |              |          |                  |                   |        |
| > Obligatoris        | ke emner i år 2 (6   | ;0/60)                       |              |          |                  |                   |        |
| > Obligatoris        | ke emner i år 3 (4   | (5/45)                       |              |          |                  |                   |        |
| F Congutono          |                      | (3.40)                       |              |          |                  |                   |        |
|                      |                      |                              |              |          |                  |                   |        |
| Rettigheter og       | plikter              |                              |              |          |                  |                   |        |
| Dino omnor           |                      |                              |              |          |                  |                   |        |
| Dille entiter        |                      |                              |              |          |                  |                   |        |
| Gruppering av e      | mner:                |                              |              |          |                  |                   |        |
| Semester             | ~                    |                              |              |          |                  |                   |        |
| Emne                 | G                    | Gruppe                       | Emnekategori | Resultat | Oppnådde<br>stp. | Planlagte<br>stp. | Status |
| 2023 HØST            |                      |                              |              |          |                  |                   |        |
| UC1ST110<br>Studio 1 | C                    | obligatoriske emner i<br>r 1 |              |          |                  | 10                |        |
|                      |                      |                              |              |          |                  |                   |        |

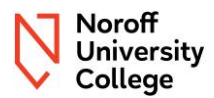

### 4.3 Rettigheter og plikter

Hvis du klikker på "**Rettigheter og plikter**", vil du få en oversikt over hvilke dokumenter du har bekreftet at du har lest ved semesterregistrering.

Rights and obligations

| <b>Obs</b><br>Versjonen av dokumentet du har lest, er bindende til du bek                                                                                                    | refter nye |
|----------------------------------------------------------------------------------------------------|------------|
| Rights and obligations                                                                                                    | ×          |
| All fields must be filled in if they are not marked with the text optional.                                                                                                    |            |
| Welcome as a student at Noroff University College                                                                                                    |            |
| I am familiar with the content                                                                                                    |            |
| In this part, you will learn what rights and obligations you must know as a student Noroff University College. You must confirm that you are aware of this before you can proceed.          |            |
| I am familiar with the content                                                                                                    |            |
| It is important that you familiarise yourself with our regulations "Regulations relating to admissions, studies, degrees and examinations at Noroff University College AS Read the content. |            |
| ✓ I am familiar with the content                                                                                                    |            |
| It is important that you familiarise yourself with Noroff University College Guidelines for Chapter 3 Read the content.                                                                     |            |
| ✓ I am familiar with the content                                                                                                    |            |
| It is important that you familiarise yourself with Noroff University College Guidelines for Chapter 4<br>Read the content.                                                                  |            |
| ✓ I am familiar with the content                                                                                                    |            |
| It is important that you familiarise yourself with Guidelines for plagiarism and cheating on exams § 4-5 in Noroff University College regulation Read the content.                          | n          |
| I am familiar with the content                                                                                                    |            |
| It is important that you familiarise yourself with Noroff University College guidelines chapter 6 Degrees and Diplomas Read the content.                                                    |            |
| ✓ I am familiar with the content                                                                                                    |            |
| It is important that you familiarise yourself with Noroff University College guidelines Chapter 7 Appeals procedure                                                                         |            |

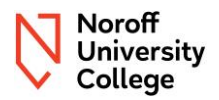

## 5 Aktive emner

Menyen "**Mine aktive emner**" gir detaljer om emnene du for øyeblikket er registrert for å studere, og bli eksaminert i.

#### Obs

Vær vennlig å ta kontakt med studieadministrasjonen gjennom <u>Support Portalen</u> dersom du mener at detaljene under mine aktive emner ikke stemmer. Dette kan være dersom det mangler noen emner i din utdanningsplan eller du trenger å ta emner på nytt. Utdanningsplanen for ditt studie finner du <u>her</u>.

| Studier Aktive emner Resu  | ıltater Mer 🔻               |                        |
|----------------------------|-----------------------------|------------------------|
|                            | <b>b</b><br>hnology and Dig | ital Media             |
| Aktive emner               |                             |                        |
| UC2NSE10 Network Securi    | ity                         |                        |
| > UC2ST210 Studio 2        |                             |                        |
| > UC2WAR10 Criminality and | Warfare in the Dig          | gitial Domain          |
| Søk etter emner            |                             |                        |
| Emnekode:                  |                             | Fag:<br>Velg fra lista |
| Emnenavn:                  |                             | Fakultet:              |

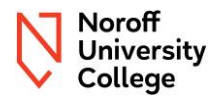

#### **Aktive emner**

| UC3BAD20 Bachelor Project                 |                                                   | 20 stp | 18 🛽 |
|-------------------------------------------|---------------------------------------------------|--------|------|
| UC3DVS10 Data Visualisation               |                                                   | 10 stp | 12 🛛 |
| > UC3FDM05 Further Discrete Mathematics   |                                                   | 5 stp  | 17 🛚 |
| > UC3PMC05 Pure Mathematics for Computing |                                                   | 5 stp  | 17 🛚 |
| Søk etter emner                           |                                                   |        |      |
| Emnekode:                                 | Fag                                               |        |      |
|                                           | r uy.                                             |        |      |
|                                           | Velg fra lista                                    |        |      |
| Emnenavn:                                 | Velg fra lista                                    |        |      |
| Emnenavn:                                 | Velg fra lista ✓<br>Fakultet:<br>Velg fra lista ✓ | Søk    | 1    |

Mot hvert aktive emne vil du se symboler, disse kan tolkes som følger:

- Meldt til undervisning
  - Et rødt kryss betyr at du ikke er registrert for undervisning.
  - En grønn hake betyr at du er (gjeldende fra studieår 2024).
- **Meldt til vurdering**: Dette er bekreftelsen på at du er oppmeldt til vurdering, og/eller eksamen i et bestemt emne.
  - Et rødt kryss betyr at du ikke er oppmeldt til eksamen.
  - En grønn hake betyr at du er det.

Dersom du er innenfor oppmeldingsfristen (15.september for høsten og 15.februar for våren) vil du kunne få noen valg ved å trykke på >, du vil da få opp mer informasjon og valgene:

- Meld til undervisning eller
- Meld til vurdering

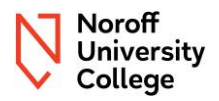

## 6 Resultater

**Resultat fanen** gir deg en oversikt over de offisielle registrerte karakterene for emnene du har tatt eller tar.

Du er selv ansvarlig for å følge opp om du har bestått emner. Hvis du ikke har en karakter for samlet vurdering, har du ikke bestått emnet. Ta kontakt med studieadministrasjonen gjennom Support Portalen dersom du er usikker (logg inn med din studentkonto før du sender en henvendelse).

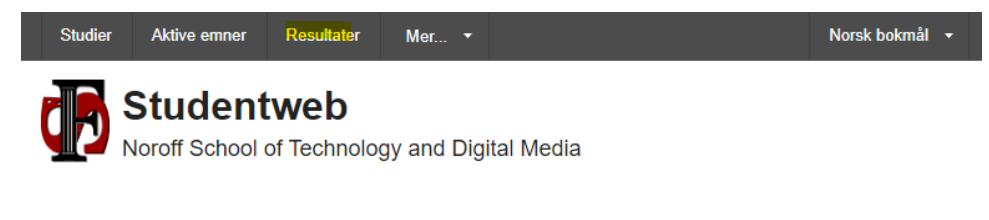

### 6.1 Vurderingsuttrykk

For hver obligatorisk aktivitet eller eksamen som er tatt, eller som har vært avholdt, vil du se ett av følgende resultat – disse vil bli beskrevet i kommende avsnitt:

- Obligatorisk aktivitet Godkjent/ikke godkjent
- Karakter A-F
- Ikke møtt
- Legeattest
- Gyldig fravær
- Annullert

| Resultater |                                             |                                  |            |            |      |
|------------|---------------------------------------------|----------------------------------|------------|------------|------|
| Semester   | Emne                                        | Vurderingsgrunnlag               | Dato       | Resultat   | stp. |
| 2023 HØST  | UC2ISM10<br>Information Security Management | Samlet vurdering                 |            | 📶 В        | 10   |
|            |                                             | Del: Obligatorisk<br>aktivitet   | 01.10.2023 | Godkjent 🖌 |      |
|            |                                             | Del: Online Exam<br>(Case Study) | 15.12.2023 | 📶 В        |      |
|            |                                             | Del: Online Exam<br>(Theory)     | 12.12.2023 | С С        |      |

### 6.2 Obligatorisk aktivitet godkjent/ikke godkjent

Obligatoriske aktiviteter vurderes til godkjent/ikke godkjent. Vennligst se i assessment strategy og <u>emnebeskrivelsen</u> om du må ha godkjent obligatorisk aktivitet for å kunne gå opp til eksamen(er) i emnet. Hvis resultater er ikke godkjent, har du ikke oppfylt minimumskravene for å få godkjent obligatorisk aktivitet og du har ikke anledning til å gå opp til eksamen (er) i emnet dersom det er et krav om godkjent obligatorisk aktivitet.

### 6.3 Karakter A-F

Hvis du har gjennomført en eksamen vil du se at du har fått et resultat, som vanligvis vil være en karakter i området A-F. Hvis karakteren er registrert som mellom A og E, har du bestått eksamen. Hvis det er merket som en F, har du ikke oppfylt minimumskravene for å bestå eksamen. **Se avsnitt 6.8** *Konteeksamen/kontinuasjonseksamen.* 

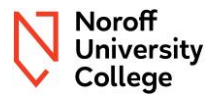

Obs

Emnebeskrivelsen, som er tilgjengelig i studiekatalogen; gir føringer for hvilke kriterier som er gjeldende for å oppnå samlet resultat i emnet.

### 6.4 Ikke møtt

Dersom du i registreringsperioden melder deg opp til ordinær eksamen eller konteeksamen og ikke avregistrerer deg innen gitt frist, vil registreringen være en forpliktelse til å ta en eksamen, og derfor blir ugyldig fravær, eller manglende levering, registrert som "ikke møtt" og teller som ett av dine tre forsøk på eksamen. **Se avsnitt 6.8 Konteeksamen/kontinuasjonseksamen.** 

#### Resultater

Ønsker du å be om begrunnelse på sensur eller klage på sensur eller formelle feil via Studentweb, se siden <u>Begrunnelse og klager</u>

Hvilke resultater vil du se?

O Bare gyldige O Alle

| Resultater |                                |                                                |            |                   |      |
|------------|--------------------------------|------------------------------------------------|------------|-------------------|------|
| Semester   | Emne                           | Vurderingsgrunnlag                             | Dato       | Resultat          | stp. |
| 2023 HØST  | UC3BDA10<br>Big Data Analytics | Samlet vurdering                               |            | 📶 Ikke møtt       |      |
|            |                                | Del: Online Exam 3                             | 24.10.2023 | M Ikke bestått    |      |
|            |                                | Del: Online Exam 1                             | 12.09.2023 | 📶 🛛 Ikke møtt     |      |
|            |                                | Del: Online Exam 2                             | 10.10.2023 | M Ikke<br>bestått |      |
|            |                                | Del: Online Exam 4                             | 14.11.2023 | 🚮 🛛 Ikke møtt     |      |
|            |                                | Del: Final online<br>summative<br>assessment 5 | 28.11.2023 | M Ikke bestått    |      |

| Deler der samlet res | ultat ikke er beregnet                   |                                                  |            |             |      |
|----------------------|------------------------------------------|--------------------------------------------------|------------|-------------|------|
| Semester             | Emne                                     | Vurderingsgrunnlag                               | Dato       | Resultat    | stp. |
| 2024 VÅR             | UC3FDM05<br>Further Discrete Mathematics | Online Quiz 1                                    | 24.01.2024 | С           |      |
| 2023 HØST            | UC3MAL10<br>Machine Learning             | Final Exam                                       |            | M Ikke møtt |      |
|                      |                                          | Course Project<br>Development,Report<br>and Code | 19.11.2023 | 📶 Ikke møtt |      |

### 6.5 Legeerklæring/gyldig fravær

Dersom du ikke møter til eksamen, eller ikke kan levere eksamensoppgaven på grunn av sykdom eller annet gyldig fravær i henhold til forskrift, må du gi beskjed til høyskolen via <u>Support Portalen</u> (vennligst logg inn med din studentkonto) om dette så snart som mulig, og senest fem dager etter eksamensdato, med nødvendig dokumentasjon på sykdom eller militærtjeneste. Ved sykdom må legeerklæring foreligge. Gyldig fravær teller ikke som eksamensforsøk og gir rett til utsatt eksamen uten gebyr. **Se avsnitt 6.9 Utsatt eksamen.** 

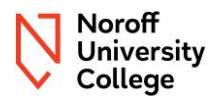

| Resultater |                                            |                    |                                              |                    |        |         |   |         |
|------------|--------------------------------------------|--------------------|----------------------------------------------|--------------------|--------|---------|---|---------|
| Semester   | Emne                                       | Vurderingsgrunnlag | Dato                                         | Res                | ultat  | stp.    |   |         |
| 2023 VÅR   | UC3BCS20<br>Bachelor Project               | Samlet vurdering   |                                              | <b>شا</b><br>Legea | attest |         |   |         |
| 2023 VÅR   | UC3IRF05<br>Incident Response Fundamentals | Samlet vurdering   |                                              | <b>شا</b><br>Legea | attest |         |   |         |
|            |                                            |                    |                                              |                    |        |         |   |         |
| 2023 HØST  | UC3MAL10<br>Machine Learning               |                    | Del: Course Pr<br>Development, F<br>and Code | roject<br>Report   | 19.    | 11.2023 | 4 | <b></b> |

### 6.6 Annullert

| 2023 VÂR | UC3BCS20         | Samlet vurdering | <b>M</b> | Annullert |  |
|----------|------------------|------------------|----------|-----------|--|
|          | Bachelor Project |                  |          |           |  |

Dersom du, med bakgrunn i akademisk uredelighet har mottatt et vedtak med sanksjon om annullering av eksamen, vil resultatet være registrert med annullert i Studentweb. Vær oppmerksom på at dette ikke vil vises på vitnemålet.

### 6.7 Beregning av karakterer

Obs

Beregning av karakter følger assessment strategy og emnebeskrivelsen for emnet. Vennligst gjør deg kjent med innholdet for det aktuelle emnet.

Dersom du har bestått alle deler av vurderingsstrategien for et emne, vil du se at du har fått et samlet resultat som er en karakter i området A-E. Dersom deler av assessment strategy har resultatet **ikke** bestått, ikke møtt eller gyldig fravær slik som legeattest, vil du ikke få et bestått resultat under samlet vurdering (karakter i emnet). Emnet er da ikke bestått.

Samlet vurderingskarakter baseres på karakteren som er oppnådd ved hver eksamen, samt vektingen av eksamen. Nedenfor følger et eksempel på beregning av samlet vurderingskarakter for emnet Information Security Management.

#### Slik vil du se det i Studentweb:

| Resultater |                                             |                                  |            |          |         |  |  |
|------------|---------------------------------------------|----------------------------------|------------|----------|---------|--|--|
| Semester   | Emne                                        | Vurderingsgrunnlag               | Dato       | Result   | at stp. |  |  |
| 2023 HØST  | UC2ISM10<br>Information Security Management | Samlet vurdering                 |            | <b>M</b> | B 10    |  |  |
|            |                                             | Del: Obligatorisk<br>aktivitet   | 01.10.2023 | 🚮 Godkje | nt      |  |  |
|            |                                             | Del: Online Exam<br>(Case Study) | 15.12.2023 | 1        | В       |  |  |
|            |                                             | Del: Online Exam<br>(Theory)     | 12.12.2023 | <b>M</b> | С       |  |  |

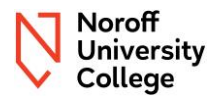

Vurderingsstrategien for Information Security Management er:

| Item | Title           | Contribution to the Course |
|------|-----------------|----------------------------|
| 1    | Formative Quiz  | 0% - Pass is required      |
| 2    | Theory Exam     | 50%                        |
| 3    | Case Study Exam | 50%                        |

Table 1: Assessment Overview

Bildet under viser en oversikt over hvordan bokstavkarakteren omregnes til en tallkarakter for å kunne generere en samlet karakter i et emne; Dette er bare relevant hvis et emne inneholder mer enn én eksamen. Karakterskalaen som brukes ved Noroff University College er A (65), B (64), C (63), D (62), E (61) og F (60).

| Karakter Bokstav |          | Karakternavn |          |            |        | Kan inngå   |      |       |
|------------------|----------|--------------|----------|------------|--------|-------------|------|-------|
| tall             | karakter | Bokmål       | Nynorsk  | Engelsk    | Samisk | i kar.snitt | Verd | itype |
| 51,00            | J        | A            |          |            |        | J           | F    | ~     |
| 52,00            | J        | В            |          |            |        | J           | F    | ~     |
| 53,00            | J        | С            |          |            |        | J           | F    | ~     |
| 54,00            | J        | D            |          |            |        | J           | F    | ~     |
| 55,00            | J        | E            |          |            |        | J           | F    | ~     |
| 56,00            | J        | F            |          |            |        | J           | F    | ~     |
| 60,00            | J        | F            |          |            | ]      | J           | F    | ~     |
| 61,00            | J        | E            |          |            | 1      | J           | F    | ~     |
| 62,00            | J        | D            |          |            |        | J           | F    | ~     |
| 63,00            | J        | С            |          |            |        | J           | F    | ~     |
| 64,00            | J        | В            |          |            |        | J           | F    | ~     |
| 65,00            | J        | A            |          |            |        | J           | F    | ~     |
| 66,00            | J        | Bestått      | Bestått  | Passed     |        | J           | F    | ~     |
| 67,00            | J        | Godkjent     | Godkjend | Recognized | 1      | J           | F    | -     |

Normale avrundingsregler brukes ved beregning av samlet vurdering, i FS

(studentinformasjonssystem) systemet runder av til nærmeste hele tall (verdier med desimaltegnverdi mindre enn 0,5 rundes ned til nærmeste hele tall, mens desimaltegnverdier større enn eller lik 0,5 avrundes oppover).

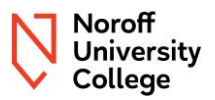

Eksempelet under viser kalkulasjonen slik den vil være gjort for emnet Information Security Management høst 2023.

|                                 | %                             | Karakter | Karakter<br>i tall FS | Karakterberegnin<br>g                                                    | Beregning                         |
|---------------------------------|-------------------------------|----------|-----------------------|--------------------------------------------------------------------------|-----------------------------------|
| Formative<br>Quizzes            | Godkjent/<br>ikke<br>godkjent | Godkjent |                       |                                                                          |                                   |
| Theory<br>Exam                  | 50 %                          | В        | 64                    | 32                                                                       | SUM karakter i tall FS *50/100    |
| Case Study<br>Exam              | 50 %                          | С        | 63                    | 31,5                                                                     | SUM karakter i<br>tall FS *50/100 |
| Resultat<br>samlet<br>vurdering | 100 %                         |          |                       | 63,5                                                                     |                                   |
|                                 |                               |          |                       | SUM (32) +<br>(31,5)                                                     |                                   |
|                                 |                               |          |                       | Total: 63,5. Avrundet opp til 64 som tilsvarer en B (se karakterskalaen) |                                   |

Studentinformasjonssystemet beregner samlet karakter basert på vurderingsstrategien for emnet.

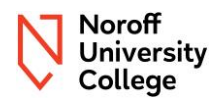

### 6.8 Konteeksamen/kontinuasjonseksamen

Dersom du har fått resultat F eller ikke møtt på eksamen og ikke har fått en samlet karakter i emnet, kvalifiserer du til å ta kontinuasjonseksamen for de delene du ikke har bestått.

Dersom du ikke har kvalifisert deg til å gå opp til ordinær eksamen, kan du ikke ta kontinuasjonseksamen. Da må du ta emnet neste gang det gjennomføres ordinært.

Kontinuasjonseksamen følger vurderingsstrategien tilsvarende siste ordinære gjennomføring.

#### Obs

Vær oppmerksom på at fra 01 januar 2025 vil det være en kostnad knyttet til å ta kontinuasjonseksamen.

Det er avgjørende å følge retningslinjene for registrering, inkludert avregistrering for deler du ikke skal ta. **Manglende avregistrering fra deler hvor du har bestått resultat, teller som gjentak av eksamen, med påfølgende kostnad.** Følg <u>instruksjonene her</u> for registrering og avregistrering.

### 6.9 Utsatt eksamen

Hvis du har kvalifisert deg til og hatt gyldig fravær fra eksamen, kan du ta utsatt eksamen. En av mulighetene for å ta en utsatt eksamen er samtidig som konteeksamen gjennomføres. Du melder deg opp til utsatt eksamen på samme måte som oppmelding til konteeksamen/kontinuasjon.

Utsatt eksamen følger vurderingsstrategien tilsvarende siste ordinære gjennomføring.

Følg instruksjonene her for registreringen.

### 6.10 Gjentak av eksamen/karakterforbedring

Dersom du allerede har en samlet vurderings karakter i emnet eller for de ulike delene i assessment strategien for et emne, kan du kvalifisere til å ta gjentak av eksamen for å prøve å forbedre karakteren. En av mulighetene for gjentak av eksamen er i konteperioden. Du registrerer deg på samme måte som du ville gjort for å ta en kontinuasjonseksamen.

Dersom du gjentar en eksamen for et emne som har samme emnekode, versjonsnummer og assessment strategy som ditt ordinære forsøk, vil beste karakter fremgå på vitnemålet.

Gjentak av eksamen følger vurderingsstrategien tilsvarende siste ordinære gjennomføring. Det betyr at det kan være obligatorisk aktivitet som må være godkjent for å kunne registrere seg for gjentak av eksamen.

#### Obs

Vær oppmerksom på at gjentak av eksamen som du har en bestått karakter i koster 2600,- kr pr eksamen/del. Det er derfor veldig viktig å følge instrukser for registrering og avregistrering nøye.

Følg instruksjonene her for registrering og avregistrering.

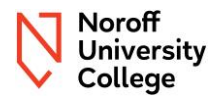

## 7 Begrunnelse og klager

Du kan be om begrunnelse, samt klage på karakterer eller formelle feil innen gjeldende frister som du finner i kapittel 5 i <u>universitets- og høyskoleloven</u>. Begrunnelse for karakter etterspørres fra emneansvarlig, klage på karakter og formelle feil rettes til studieadministrasjonen via <u>Support Portalen</u> (vi ønsker at du logger deg inn med din studentkonto slik at vi kan gi deg tilbakemelding).

## **Examination appeals**

✓ UC2DIN10 Digital Investigation

Spring 2023. Submission 11.04.2023 - Online Exam

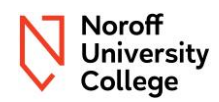

## Versjonskontroll

| Versjon | Kommentar             | Forfatter                                | Dato     |  |
|---------|-----------------------|------------------------------------------|----------|--|
| 1.0     | Første gang publisert | Hjørdis Gudmundsen<br>Annette Andreassen | 05.04.24 |  |